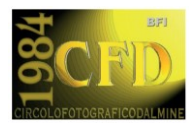

# **ISTRUZIONI PER I CONTEST ONLINE**

Accedere al sito https://fotocontest.online

### Se non si è ancora provveduto a creare la propria password

Andare alla pagina web https://fotocontest.online/wp-login.php?action=lostpassword

Inserire il proprio indirizzo email (lo stesso sul quale si ricevono le comunicazioni del circolo) e cliccare [Ottieni una nuova password].

Controllare la propria casella email per il link di conferma.

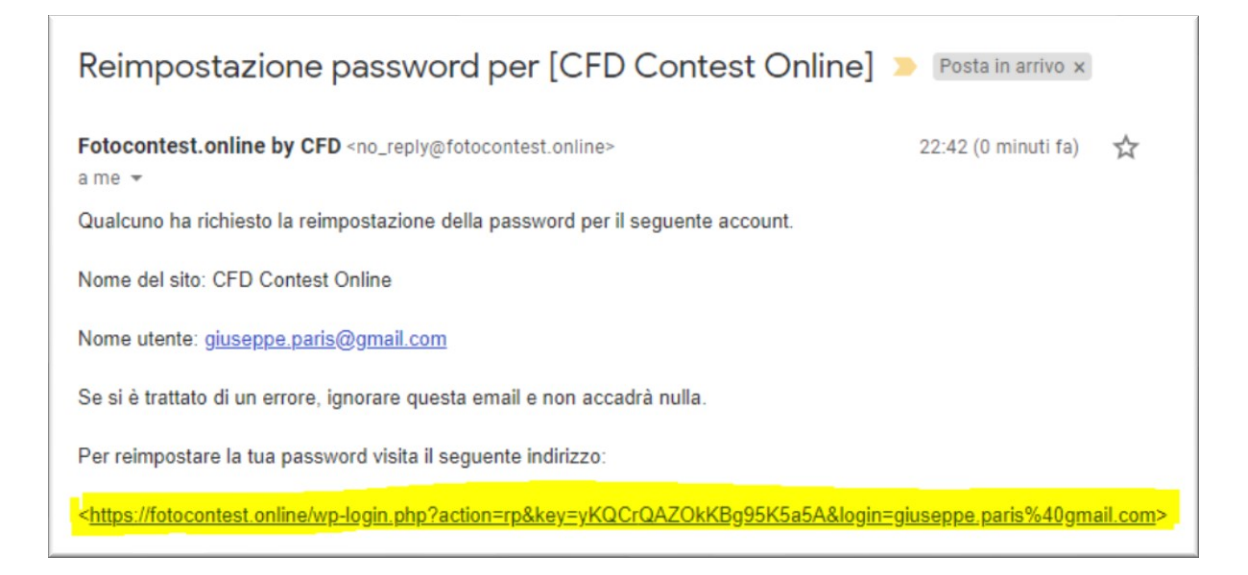

Se non è possibile cliccare sul link, copiarlo e incollarlo nel browser web. Si accederà al form di creazione password.

| Digitare nuovamente la password.                                                                                                    | Digitare nuovamente la password.                                                                                                    |
|----------------------------------------------------------------------------------------------------|----------------------------------------------------------------------------------------------------|
| Nuova password I%ITZf*9UkoewX*0                                                                                                    | Nuova password<br>Abc123 Ø<br>Molto debole                                                                                                    |
| Suggerimento: la password dovrebbe essere<br>lunga almeno dodici caratteri. Per renderla più<br>sicura utilizza lettere maiuscole e minuscole,<br>numeri e simboli come ! " ? \$ % ^ & ).<br>Reimposta password | Conferma l'uso della password debole.<br>Suggerimento: la password dovrebbe essere<br>lunga almeno dodici caratteri. Per renderla più<br>sicura utilizza lettere maiuscole e minuscole,<br>numeri e simboli come ! "? \$ % ^ & ).<br>Reimposta password |

Se si desidera utilizzare una password "debole" (seppur non consigliato) è necessario spuntare la casella "Conferma l'uso della password debole". Cliccare [Reimposta password]

### Accesso ai contest online

Inserire le proprie credenziali (nome utente e password) e cliccare [Login]

| 🔒 🖅 🖾 CFD Contest Online – b                                     | × + ~                       |            |                       |        | -                  |       | × |
|------------------------------------------------------------------|-----------------------------|------------|-----------------------|--------|--------------------|-------|---|
| $\leftarrow$ $\rightarrow$ $\circlearrowright$ $\textcircled{a}$ | https://fotocontest.online/ |            | □ ☆                   | ∿≡     | h                  | Ē     |   |
| SCFD CFD Contest C                                               | Dnline                      |            |                       |        |                    |       | ^ |
| Accesso Utenti regis                                             | strati                      |            | Contest<br>Fantasie n | ascost | te                 |       |   |
| Nome utente o Email                                              | giuseppe.paris@gmail.com    |            |                       |        |                    |       |   |
| Password                                                         | •••••                       |            |                       |        | -2                 |       | 1 |
| Ricordami                                                        |                             |            |                       | A      |                    |       |   |
| Login                                                            |                             |            |                       | 1      | Oscar Nie<br>Brazi | meyer |   |
|                                                                  |                             |            |                       |        |                    |       |   |
| Eventi e mostre di                                               | i fotografia                |            |                       |        |                    |       |   |
|                                                                  |                             |            |                       |        |                    | _     |   |
| <                                                                |                             | Marzo 2019 |                       |        | >                  |       |   |
|                                                                  |                             |            |                       |        |                    |       |   |

 1
 2

 Mostra
 Mostra
 Mostra

 "Istantaneamente" by
 "Istantaneamente" by
 "Istant

 Instant Artistic
 Instant Artistic
 Instant

Mostra "Istantaneamente" by Instant Artistic

3

#### Selezionare un contest dal menù laterale:

| 🖻 🖅 🗖 CFD Contest O                      | nline – b; × + ∨     |            |            |                                                                  |                                    |                      |                   | -         |       | × |
|------------------------------------------|----------------------|------------|------------|------------------------------------------------------------------|------------------------------------|----------------------|-------------------|-----------|-------|---|
| $\leftarrow$ $\rightarrow$ O $rac{1}{2}$ | A https://fotocontes | st.online/ |            |                                                                  |                                    | □ ☆                  | 垥                 | h         | Ŀ     |   |
| EFD CFD Cont                             | est Online           |            |            |                                                                  |                                    | Search               |                   |           |       | ٩ |
| Accesso Utenti                           | registrati           |            |            |                                                                  | K                                  | Home pag             | ge                |           |       |   |
| Nome utente o Email                      |                      |            |            |                                                                  | I                                  | Contest a            | perti             |           |       | • |
| Password                                 |                      |            |            |                                                                  | I.                                 | 'La stra<br>Digitalg | da'<br>giro 20    | )17 (     | Test) |   |
| Ricordami     Login                      |                      |            |            |                                                                  |                                    | Contest c            | hiusi             |           |       | • |
| Eventi e most                            | re di fotograf       | fia        |            |                                                                  |                                    | 'Fantas<br>CFD 20    | ie nas<br>019     | coste     | 2     |   |
|                                          |                      |            |            |                                                                  |                                    | 'Rasote              | rra'              |           |       |   |
| <                                        |                      |            | Marzo 2019 |                                                                  |                                    | Digitalg<br>(selez.  | giro 20<br>intern | )19<br>a) |       |   |
| Lun                                      | Mar                  |            | Gio        | Ven                                                              |                                    |                      |                   |           |       |   |
|                                          |                      |            |            | 1<br>Mostra<br>"Istantaneamente" by<br>Instant Artistic Movement | Mostra<br>"Istantane<br>Instant Ar |                      |                   |           |       |   |

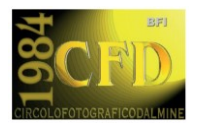

# Invio di immagini per il contest selezionato

Se il caricamento immagini è attivo, al fondo pagina del contest è presente un form per il caricamento delle immagini.

E' necessario inserire un titolo per la fotografia e selezionare dal proprio PC l'immagine da caricare.

| ▲ | 📥 Invia una foto al contest                                                                          |  |  |  |  |  |  |
|---|----------------------------------------------------------------------------------------------------|--|--|--|--|--|--|
| 1 | 1 Titolo fotografia *                                                                                |  |  |  |  |  |  |
|   | titolo foto 1                                                                                        |  |  |  |  |  |  |
| 2 | File immagine *          Image: C:\Users\Casa\Pictures       Sfoglia         dimensione massima 8 MB |  |  |  |  |  |  |
|   | Carica                                                                                               |  |  |  |  |  |  |

Un messaggio confermerà l'avvenuto invio della foto.

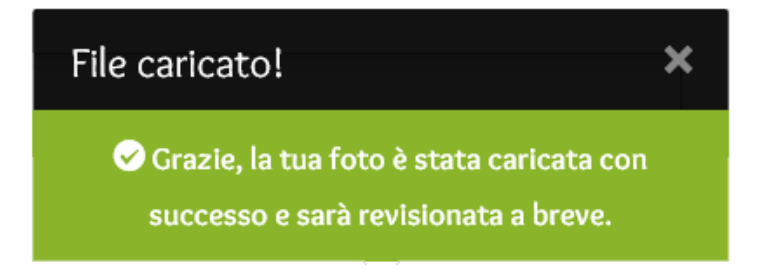

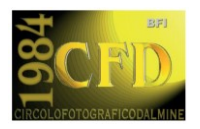

# Votazione immagini del contest selezionato

Se la votazione immagini è attiva, è possibile cliccare sul simbolo "cuore" per aprire la finestra di voto.

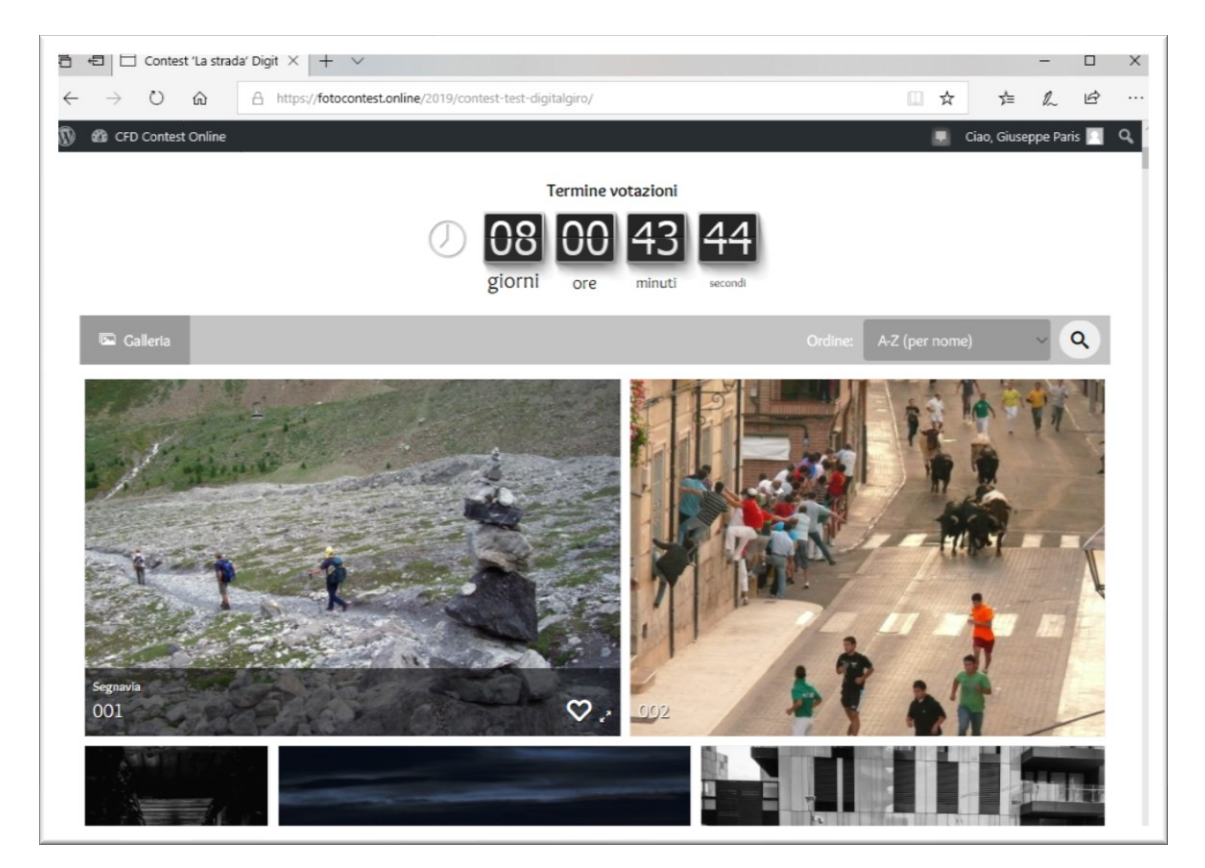

| Dai un voto             | × |
|-------------------------|---|
| ****                    |   |
| Valutazione: 3.5 stelle |   |
| Vota                    |   |

E' possibile assegnare un voto alla foto cliccando sulle stelle (con intervalli di mezza stella).

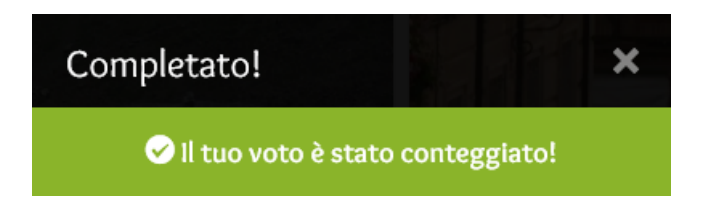